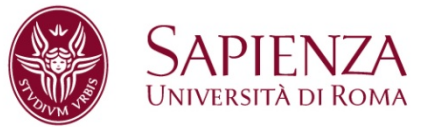

## BREVE GUIDA PRATICA PER LA COMPILAZIONE DEL PERCORSO FORMATIVO PER TUTTI GLI IMMATRICOLATI EUROPEAN STUDIES- LM 90

## ANNO ACCADEMICO 2019-2020

Gli immatricolati alla EUROPEAN STUDIES- LM 90

nell'A.A. 2018-2019 devono compilare il *PERCORSO FORMATIVO* sul sistema *INFOSTUD* dal 2 settembre 2019 al 15 dicembre 2019.

La compilazione del *PERCORSO FORMATIVO* è INDISPENSABILE per la prenotazione degli esami su *INFOSTUD*.

Lo studente deve:

- 1) Accedere al sistema INFOSTUD con le proprie credenziali;
- 2) Cliccare il pulsante PERCORSI FORMATIVI;
- 3) Cliccare COMPILA UN NUOVO PERCORSO FORMATIVO;
- 4) Selezionare TIPOLOGIA DI CURRICULUM: EU'S LAW AND ECONOMICS oppure COMPARATIVE AND EUROPEAN LAW e quindi PROCEDI;
- 5) Procedere alla compilazione del proprio percorso formativo selezionando per il curriculum selezionato le materie a scelta fra quelle proposte secondo il manifesto degli studi LM 90

Dopo aver compilato il percorso formativo è necessario:

- Cliccare il tasto CONTROLLO ABC (in alto a destra) per verificare la corretta compilazione relativa ai CFU richiesti.
- Inviare il proprio percorso formativo cliccando prima il pulsante INVIA e poi RICHIEDI APPROVAZIONE DEL PIANO DI STUDI.
- Controllare che il percorso venga approvato o rifiutato prima di procedere alla prenotazione degli esami su infostud

IL PERCORSO FORMATIVO POTRA' ESSERE MODIFICATO UNA SOLA VOLTA DURANTE LA PROPRIA CARRIERA UNIVERSITARIA.

La Presidenza

Roma, 6 agosto 2019